# 全校課程地圖指引介紹

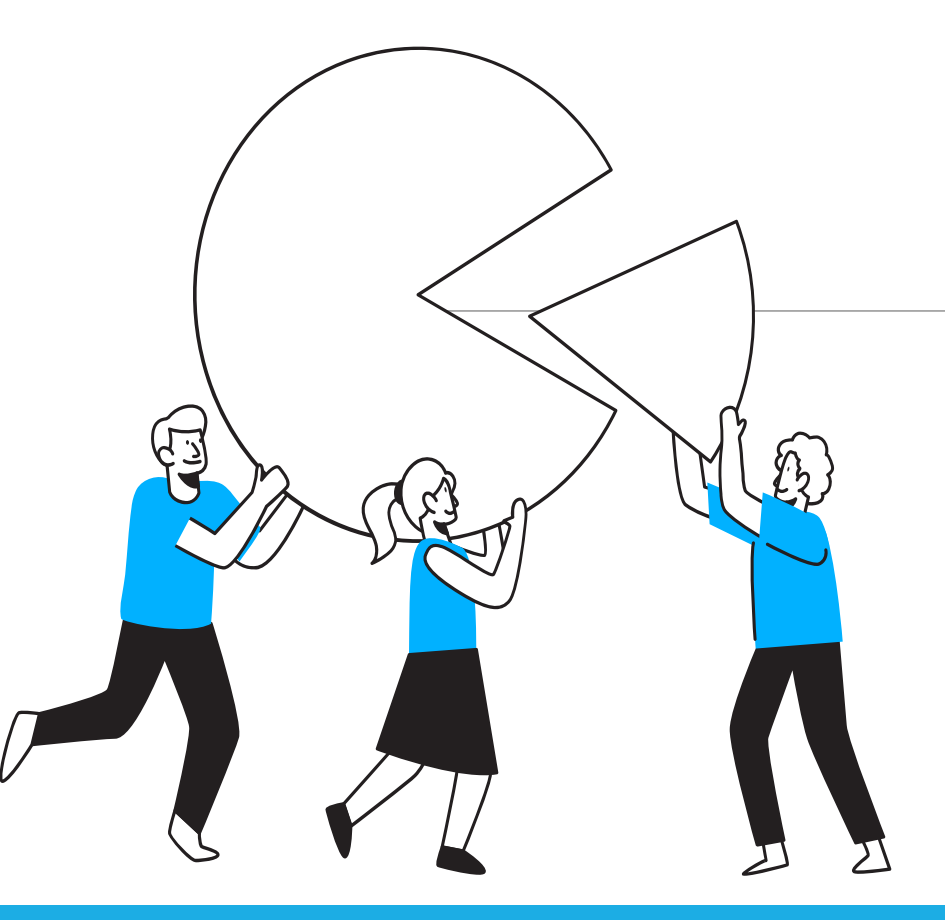

教務處註冊課務組

課程地圖是「系所教育目標」與「課程內容」相互融貫呼應之連結,建構出具 有系統性、層次性、完整性學習指引。如同旅遊者的道路地圖,告訴您現 在的位置,指引您要往哪兒去,是不可或缺的重要工具。

課程地圖是學生修課的導航系統,主要目的是將所有課程進行系統的連接, 讓學生清楚知道定位修習這些課程的重要性、應培養之核心能力權重關聯, 指引學生在學期間的修課方向,累積應有的專業核心能力。

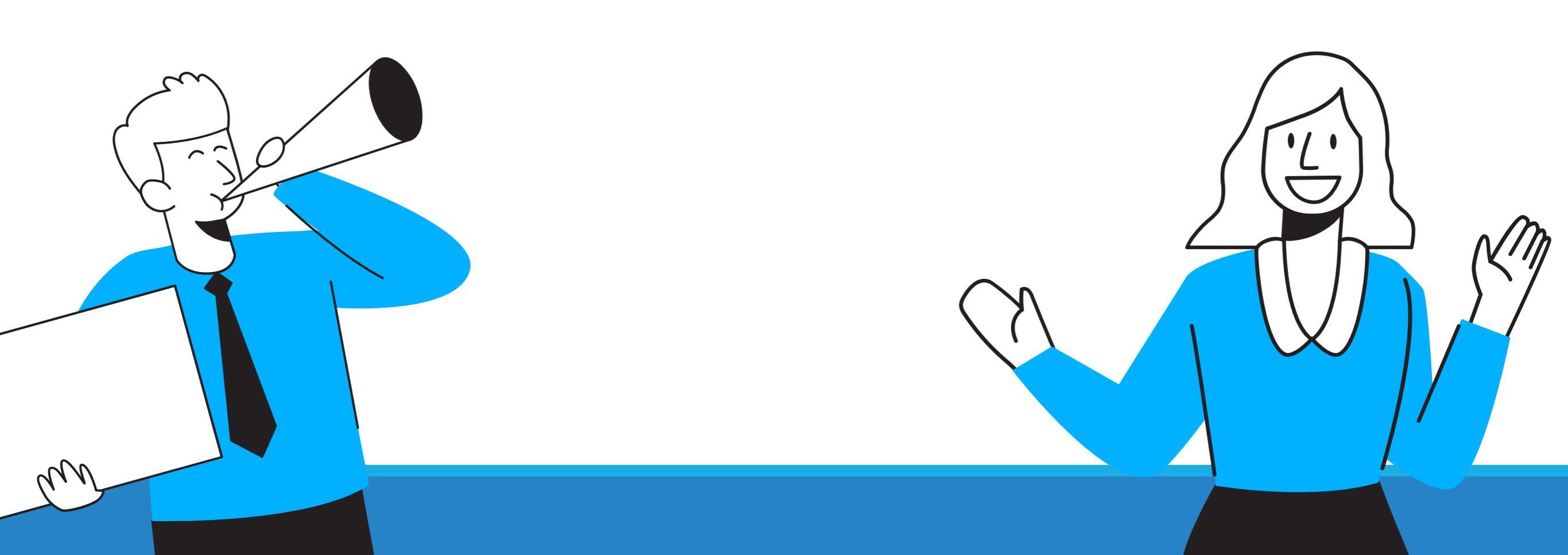

## 課程地圖路徑

- 網址:<u>http://map.csmu.edu.tw/</u>
- ・ 路徑:學校首頁/在校學生/全校課程地圖
- 建議用google chrome

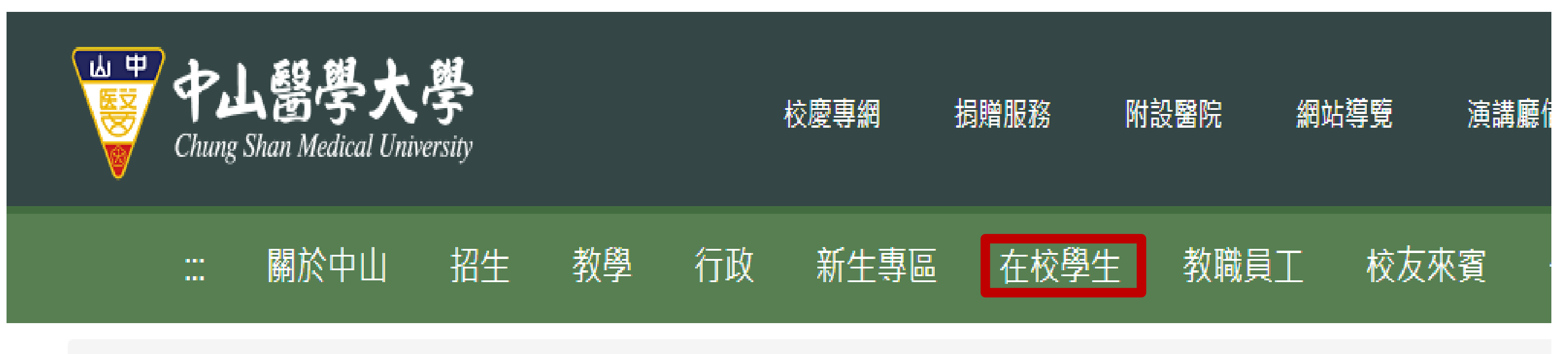

首頁 / 在校學生

#### 課程學習與服務

#### **Curriculum Learning and Service**

| • | 學生資訊系統  | ● 數位學習系統    | ● 中山醫大英檢CEPT                 | ● 學生問卷入口                       |
|---|---------|-------------|------------------------------|--------------------------------|
| ٠ | 學生選課系統  | • 課表及課程綱要查詢 | <ul> <li>● 全校課程地圖</li> </ul> | ● 新生入學專區                       |
| • | 教師個人網頁  | ● 週三共同活動時間表 | ● 計畫人員系統(助理用)                | <ul> <li>● 深化醫能力百分百</li> </ul> |
| • | 微學分課程系統 |             |                              |                                |

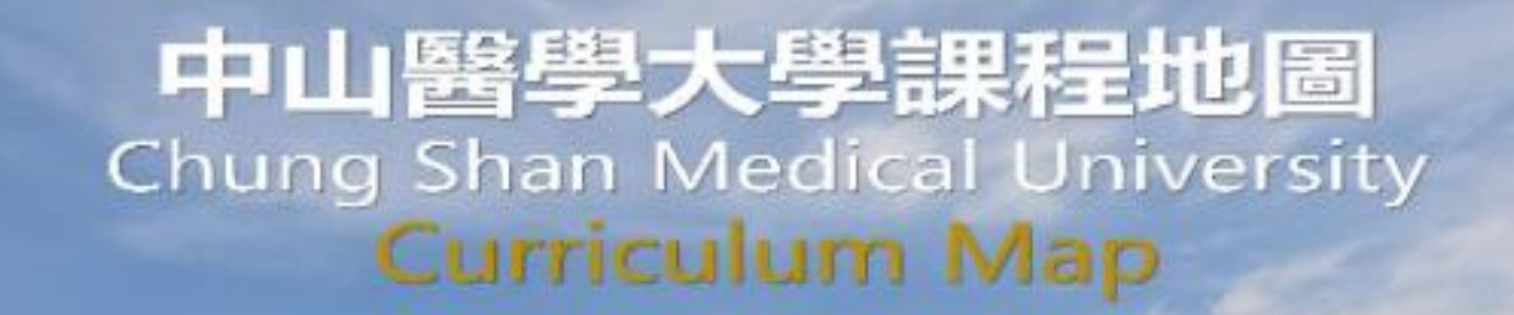

とも

|                  |                    |                       |         |            | and the second second se |
|------------------|--------------------|-----------------------|---------|------------|----------------------------------------------------------------------------------------------------|
| 首頁 条所總覽 各条課程總表   | 跨領域學習              | 通識課程                  | 體育課程    | 相關證照       | 學生修讀紀錄查詢                                                                                                    |
|                  |                    |                       |         |            |                                                                                                    |
| 中山醫學大學宗旨:        |                    |                       |         |            |                                                                                                    |
| 培養具有人文關懷與專業素養的優  | 長秀醫學人才,            | 創新精進醫學                | ᠍領域,提升□ | 醫療品質,促     | 進人類健康福祉。                                                                                                    |
| 中山醫學大學定位:        |                    |                       |         |            |                                                                                                    |
| 以誠愛精誠為本、發展多元創新教  | <sup>牧學與精準健康</sup> | 研究為特色的                | 國學大學    |            |                                                                                                    |
| 中山醫學大學辦學特色:      |                    |                       |         |            |                                                                                                    |
| 重視人文關懷精神,緊扣社會變速  | <b>興醫療</b> 需求      |                       |         |            |                                                                                                    |
| 中山醫學大學基本素養、核     | 心能力:               |                       |         | (          |                                                                                                    |
| 基本素養:培養本校學生具備醫學  | ∃人文、公民及            | <mark>專業三大核</mark> 心  | 素養與服務   |            |                                                                                                    |
| 核心能力:人文關懷能力、倫理涵  | 函養與道德思辨            | 能力、創意與                | ]審美能力   |            |                                                                                                    |
| 邏輯與計算推理能力、       | 口語與寫作溝             | 通能力、 <mark>資</mark> 訊 | 和科技運用能  | <b>л</b> • |                                                                                                    |
| 專業素養:各學系(所)訂定的專業 | 課程與專業能力            | 力。                    |         |            |                                                                                                    |

# 課程地圖的使用

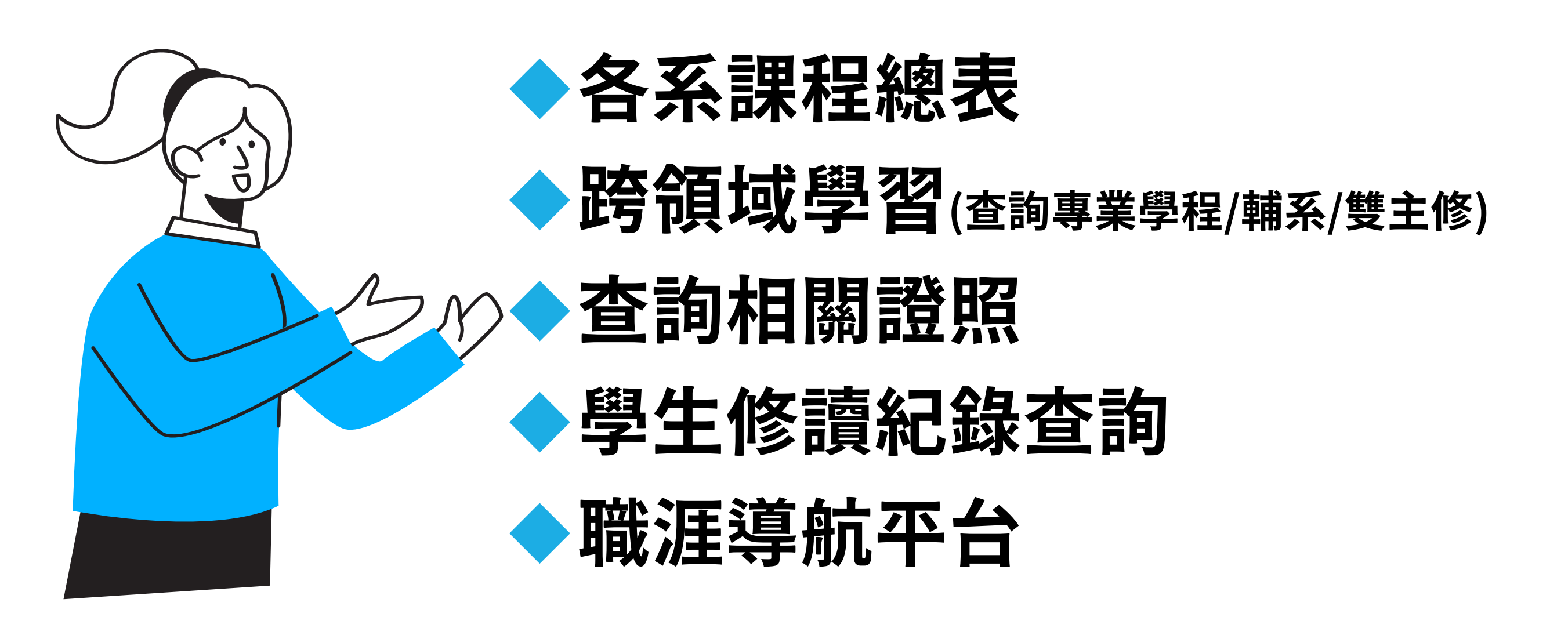

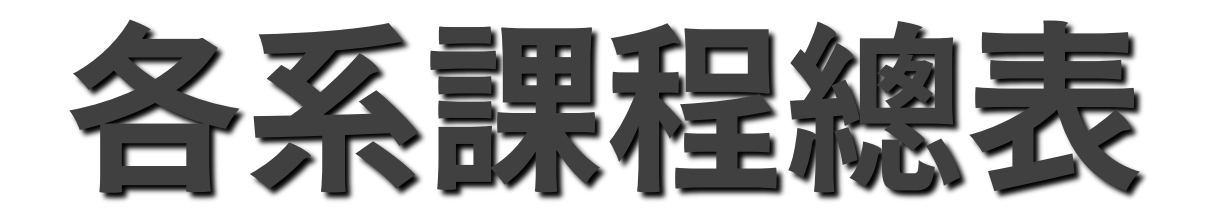

## 點選查詢各系課程,提供學年度、學制、科系

來查詢,點選完就讀科系後,

系統會自動帶入此科系最新年度的課程總表

| 首頁 | 系                                 | 所總覽                                              | 各系課程總表      | 跨領域學習 | 通識課種 | Ŧ  | 體育課程 | 相關證 | 登照 學生修讀紀錄查詢                                                                                                    |
|----|-----------------------------------|--------------------------------------------------|-------------|-------|------|----|------|-----|----------------------------------------------------------------------------------------------------|
| 課  | <b>程總</b><br>請選擇學<br>學制:大<br>就讀科系 | <b>長</b><br>年度: 112<br><sup>【學部</sup> ❤<br>: 公銜系 | ~           |       |      |    |      |     | 小     北     市     お     明     北     二     北     二     北     二     北     二     北     二     二      二     二      二     二     二     二     二     二     二     二     二     二     二     二     二     二     二     二     二     二     二     二     二     二     二     二     二     二     二     二     二     二     二     二     二     二     二     二     二     二     二 |
|    | 編號                                |                                                  | 科目名稱(開課)    | 數)    | 學分數  | 學期 | 科目類別 | 類別  | 課程大綱,以及課程所增<br>核心能力之連結說明。                                                                                                    |
|    | 1                                 | 人口學與公                                            | <u>法简生</u>  |       | 2    | -£ | 専業科目 | 必修  |                                                                                                    |
|    | 2                                 | 公共衛生導                                            |             |       | 2    | 一上 | 專業科目 | 必修  |                                                                                                    |
|    | 3                                 | 生物統計學                                            | <u> (_)</u> |       | 2    | 一上 | 專業科目 | 必修  |                                                                                                    |
|    | 4                                 | 生物統計學                                            | <u>a(—)</u> |       | 2    | 一上 | 專業科目 | 必修  |                                                                                                    |
|    | 5                                 | 管理學                                              |             |       | 2    | 一上 | 専業科目 | 必修  |                                                                                                    |
|    | 6                                 | 居家害蟲防                                            | 治技術         |       | 2    | 一上 | 専業科目 | 選修  |                                                                                                    |
|    | 7                                 | 居家害蟲防                                            | 治技術         |       | 2    | 一上 | 専業科目 | 選修  |                                                                                                    |
|    | 8                                 | <u> 普通化學</u>                                     |             |       | 2    | 一上 | 専業科目 | 選修  |                                                                                                    |
|    | 9                                 | <u> 普通生物學</u>                                    | ł           |       | 2    | 一上 | 専業科目 | 選修  |                                                                                                    |
|    | 10                                | <u>賽驗室安全</u>                                     | <u> </u>    |       | 2    | 一上 | 專業科目 | 選修  |                                                                                                    |

點選課程時,卽開啟此課程的相關資訊,並提供課程的能力指標及說明課程最下方顯示此課程的課程大綱,連結到學校的系統,提供學生參考

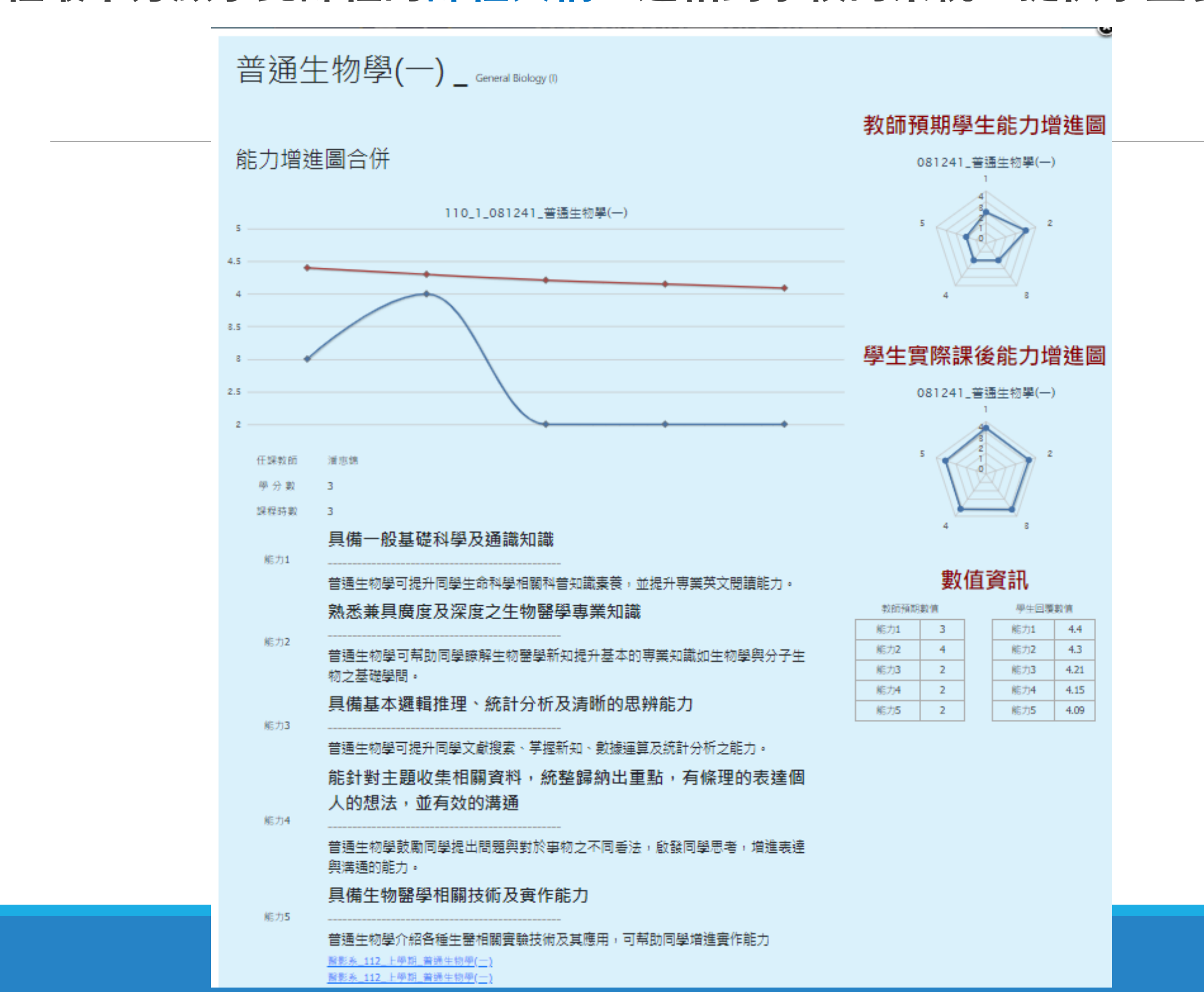

### 學生可點選不同的課綱,查看資訊

|         |                         |                                      |                                                                                             |                      |              |               |    |  | ×        |
|---------|-------------------------|--------------------------------------|---------------------------------------------------------------------------------------------|----------------------|--------------|---------------|----|--|----------|
| 開課      | 基本資料                    |                                      |                                                                                             |                      |              |               |    |  |          |
|         | 學年度                     | 112                                  | 學期                                                                                          | 上學期                  | 日夜別          | 日間學制          |    |  |          |
|         | 斑部別                     | 大學部                                  | 象所組別                                                                                        | 健康管理學院公共衛生學:         | 闄課年級         | 1 年級          |    |  |          |
|         | 闦課班級                    | 衛一                                   | 必選修別                                                                                        | 選修                   | 學分數          | 2             |    |  |          |
|         | 特別領域                    |                                      | 領域類別                                                                                        |                      | 科目代號         | 151231        |    |  |          |
|         | 科目類別                    | 專業科目                                 | 中文科目名稱                                                                                      | 普通生物學                | 英文科目名稱       | General Biolo | gy |  |          |
|         | 閳課教師                    | 王淑紅                                  |                                                                                             |                      |              |               |    |  |          |
| 教師      | i學經歷                    |                                      |                                                                                             |                      |              |               |    |  |          |
|         | 剧經歷                     |                                      |                                                                                             |                      |              |               |    |  |          |
| 1<br>教師 | 英國倫勢<br>1995/03<br>英國劍橋 | 牧國家醫學研究院非<br>1-1998/11<br>商醫壆研究委員會() | 臨床科學家<br>MRC) 分子生物學審問                                                                       | 論室車職科壆家 1998/1       | - <i>l</i> e |               |    |  |          |
|         | 教師姓名                    | 教師専長                                 |                                                                                             |                      |              |               |    |  |          |
| 1       | 謝家慶                     | 單細胞真相                                | 亥生物模式系統 ; 功績                                                                                | i:基因體學;訊息傳導;生        | 物技術學         |               |    |  | <b>^</b> |
| 2       | 展亭萱                     |                                      |                                                                                             |                      |              |               |    |  |          |
| 3       | 黃晟洋                     | 分子與結構                                | -<br>-<br>-<br>-<br>-<br>-<br>-<br>-<br>-<br>-<br>-<br>-<br>-<br>-<br>-<br>-<br>-<br>-<br>- | 白質工程學;生物技術學          |              |               | 1. |  |          |
| 4       | 王淑紅                     | 發育生物号                                | 學; 幹細胞生物學; 基                                                                                | 基因轉殖鼠;分子生殖學 <b>;</b> | 分子生物學;       | 生物化學          |    |  | •        |

| 先( | 「課程」 |  |
|----|------|--|
|    | 先修課程 |  |
|    | 無    |  |
| 1  | 1.   |  |

## 跨領域學習(專業學程/輔系/雙主修)

#### 點選專業學程/輔系/雙主修來查詢

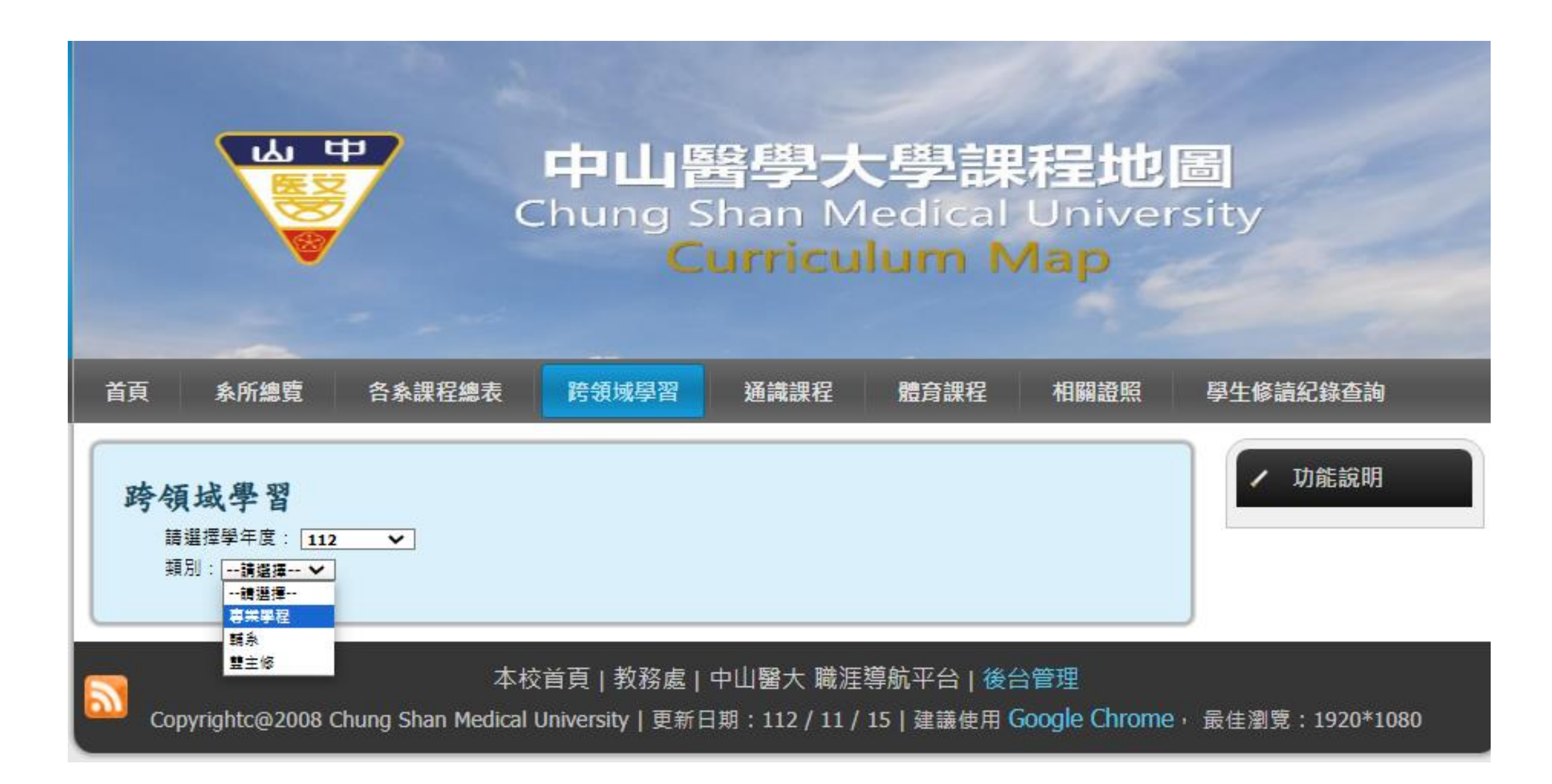

#### 點選專業學程

|                      |                                                    | ₽                                                                                                    | 中山昏<br>Chung S<br>С        | 島學大<br>han M<br>urricu   | <b>、學課</b><br>ledical<br>lum N | 程地<br>Univer<br>Aap  | 置<br>sity        |
|----------------------|----------------------------------------------------|----------------------------------------------------------------------------------------------------|----------------------------|--------------------------|--------------------------------|----------------------|------------------|
| 首頁                   | 条所總覽                                               | 各条課程總表                                                                                                    | 跨領域學習                      | 通識課程                     | 體育課程                           | 相關證照                 | 學生修讀紀錄查詢         |
| <b>跨領</b><br>調<br>期5 | <b>域學習</b><br># 理學年度: 112                          | •                                                                                                    |                            |                          |                                |                      | ✔ 功能說明           |
| 事)<br>[              | 業學程:請選擇<br>請選擇<br>施識科學(<br>東照会場の                   | - V                                                                                                    |                            |                          |                                |                      |                  |
| Copy                 | 四端音線が<br>認知神經和<br>生技醫薬者<br>身心障礙者<br>医喘醫療者<br>老人照護署 | R版員学住<br>4學學程<br>2業人才培育微學程 5<br>1<br>1<br>1<br>1<br>1<br>1<br>1<br>1<br>1<br>1<br>1<br>1<br>1<br>1<br>1<br>1<br>1<br>1<br>1 | 交首頁 教務處 <br>University 更新日 | 中山醫大 職涯<br> 期:112 / 11 / | 導航平台   後台<br>15   建議使用(        | ∋管理<br>Google Chrome | • 最佳瀏覽:1920*1080 |

#### 點選查詢後,卽可顯示此學程所需研習的課程

| 首頁 | 条所編 | 總覽 各               | <b>条</b> 課程總表 | 跨領域學習 | 通識  | 課程 | 體育課程 | 相關證 | 照   |
|----|-----|--------------------|---------------|-------|-----|----|------|-----|-----|
| 鑑識 | 科學  | (CSI)學;            | 程 科目基         | 本資料   |     |    |      | (   | 回上頁 |
| 1  | 編號  |                    | 科目名和          |       | 學分數 | 學年 | 類別   |     |     |
|    | 1   | 000011 分析化         | L學            |       |     | 2  | _    | 選修  |     |
|    | 2   | <u>000012 病理</u> 學 | 르             |       |     | 2  | _    | 選修  |     |
|    | 3   | 000065 組織學         | 툍             |       |     | 2  | _    | 選修  |     |
|    | 4   | <u>000087 解剖學</u>  | 뢷             |       |     | 2  | _    | 選修  |     |
|    | 5   | 000158 普通心         | )理學           |       |     | 2  | _    | 選修  |     |
|    | 6   | <u>000171 有機</u> 化 | 學             |       |     | 2  | _    | 選修  |     |
|    | 7   | <u>000196 生物化</u>  | 學             |       |     | 2  | _    | 選修  |     |
|    | 8   | <u>000739</u> 心理學  | а<br>2        |       |     | 3  | _    | 選修  |     |
|    | 9   | <u>001078 葉物母</u>  | £             |       |     | 2  | -    | 選修  |     |
|    | 10  | <u>001180 解剖</u> 舅 | 學與組織學         |       |     | 2  | _    | 選修  |     |
|    | 11  | <u>001273 毒物</u> 學 | e<br>E        |       |     | 2  | _    | 選修  |     |
|    | 12  | <u>001352 臨床署</u>  | <u>器學概論</u>   |       |     | 2  | -    | 選修  |     |
|    | 13  | <u>001488</u> 儀器分  | 分析            |       |     | 2  | -    | 選修  |     |
|    | 14  | <u>002546 法學</u> 編 | 書論            |       |     | 2  | -    | 選修  |     |
|    | 15  | <u>002623 生物</u> 化 | <u>上學(—)</u>  |       |     | 2  | _    | 選修  |     |

#### 點選輔系後,再選擇要查看的系所

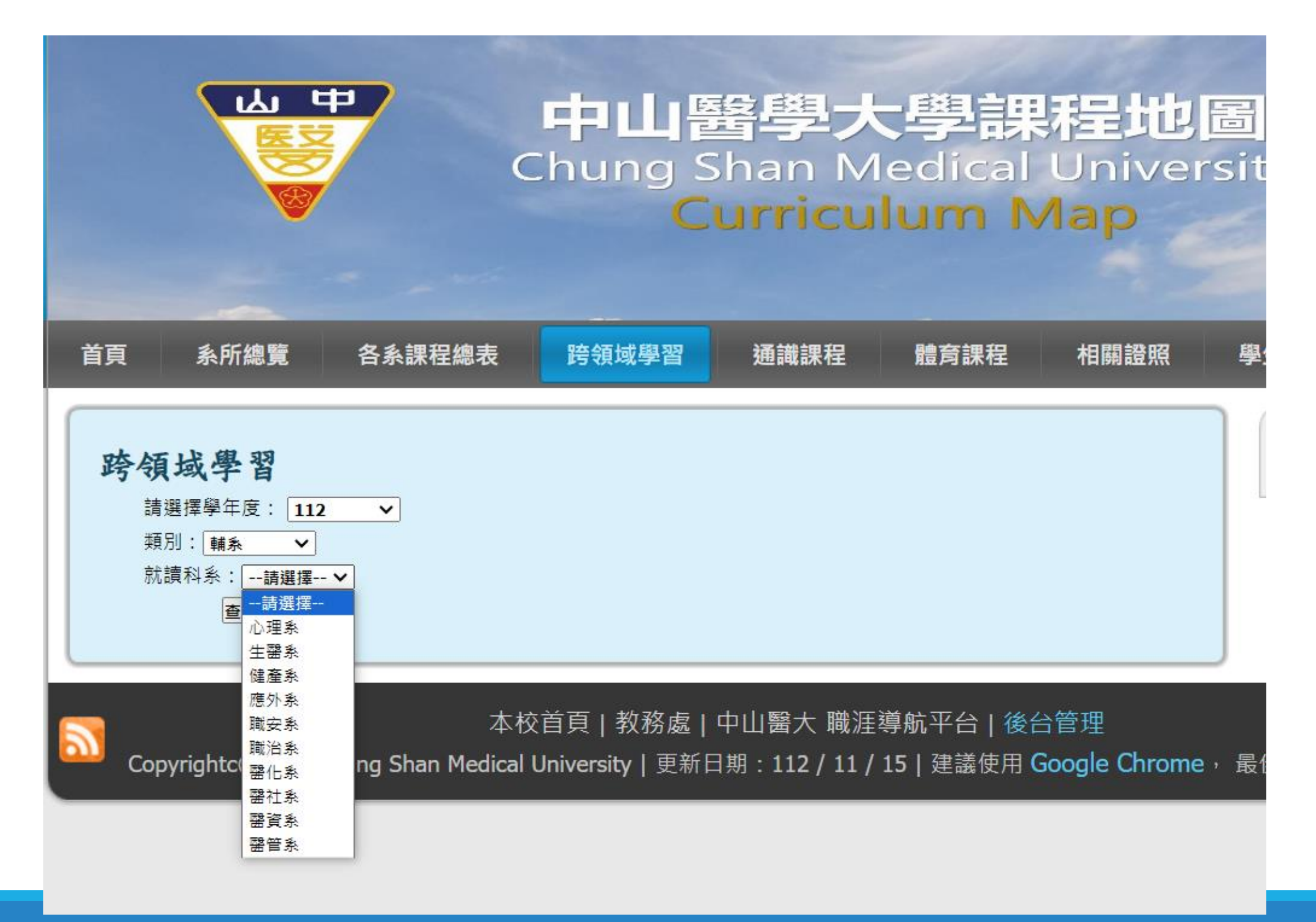

#### 點選查詢後,卽可顯示輔系所需研習的課程

| 系課程 | 記總表 | 查詢通識課程    查詢體育課程                                | 專業學程/輔系/雙主 | 修查  | 前升學資訊 | 查詢相關口 | L作 查詢相關證照          |
|-----|-----|-------------------------------------------------|------------|-----|-------|-------|--------------------|
| 職   | 治系  | 輔系                                              |            |     |       | ELI   | ▼ 功能說明             |
|     | 編號  | 科目名稱                                            |            | 學分數 | 學年    | 類別    | 母未学性/輔术/受土修就明<br>3 |
|     | 1   | 001158 職能治療活動學(一)                               |            | 1   | -     | 必修    |                    |
|     | 2   | 001159 職能治療活動學會習(一)                             |            | 1   | -     | 必修    |                    |
|     | з   | 001553 職能治療理論基礎                                 |            | 2   | -     | 必修    |                    |
|     | 4   | 001560 職能治療導論                                   |            | 2   | -     | 必修    |                    |
|     | 5   | 007022 解剖與人體動作                                  |            | 2   | -     | 必修    |                    |
|     | 6   | 000989                                          |            | 1   | =     | 必修    |                    |
|     | 7   | <u>001098                                  </u> |            | 1   | =     | 必修    |                    |
|     | 8   | 001160 職能治療活動學(二)                               |            | 1   | =     | 必修    |                    |
|     | 9   | 001162 職能治療倫理與規範                                |            | 1   | =     | 必修    |                    |
|     | 10  | 001481 精神醫學                                     |            | 2   | =     | 必修    |                    |
|     | 11  | 001525 職能治療管理學                                  |            | 2   | =     | 必修    |                    |
|     | 12  | 002529 職能治療活動學會習(二)                             |            | 1   | =     | 必修    |                    |
|     | 13  | <u>001081                                 </u>  |            | 1   | 三     | 必修    |                    |
|     | 14  | 003693 職業復健                                     |            | 1   | 三     | 必修    |                    |
|     | 15  | 003694 職業復健實習                                   |            | 1   | 三     | 必修    |                    |

#### 點選雙主修後,再選擇要查看的系所

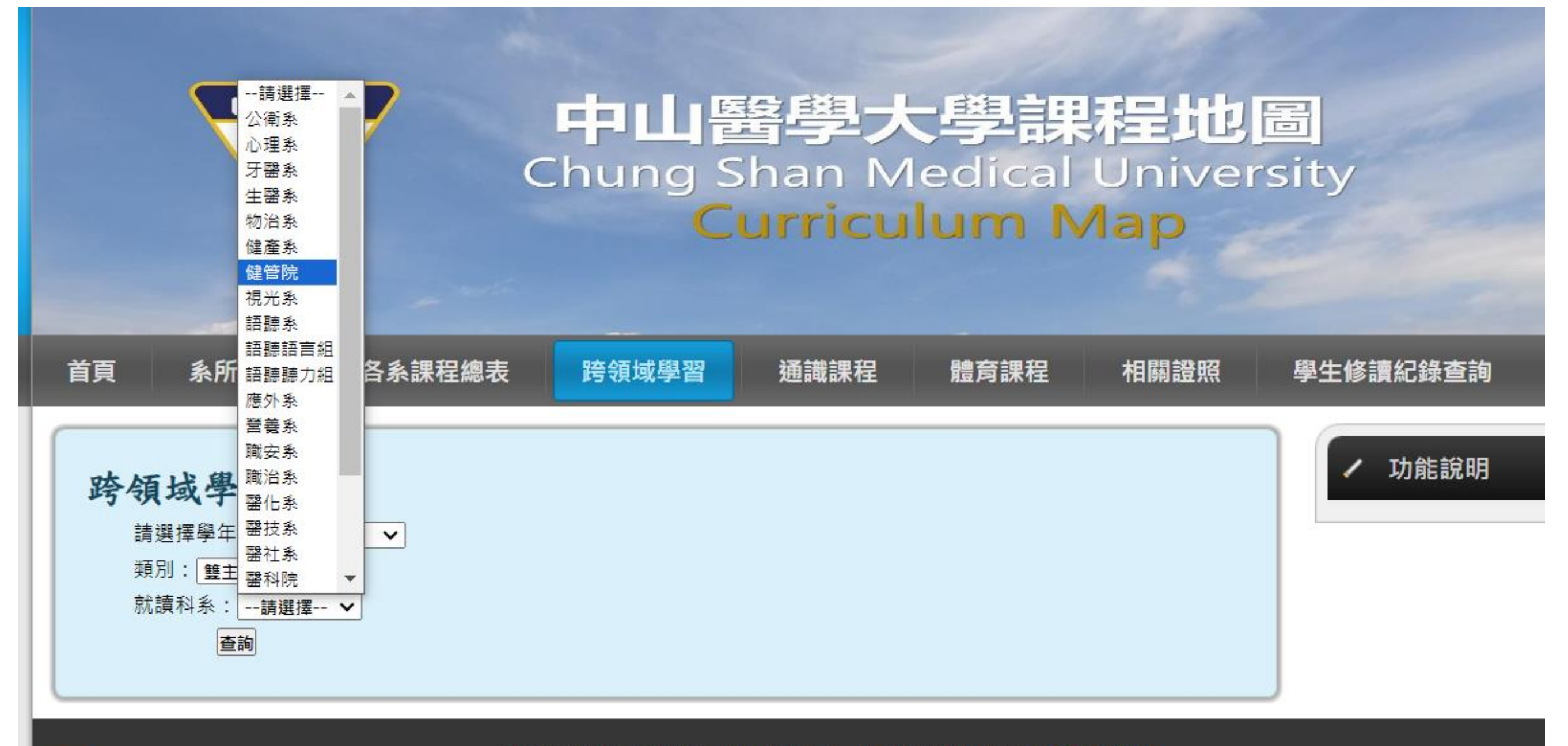

本校首頁 | 教務處 | 中山醫大 職涯導航平台 | 後台管理

Copyrightc@2008 Chung Shan Medical University | 更新日期: 112 / 11 / 15 | 建議使用 Google Chrome , 最佳瀏覽: 1920\*1080

#### 點選查詢後,卽可顯示雙主修所需研習的課程

| 語 | 聴語言 | 江組 雙主修              |     |    | 国上頁 | ✔ 功能說明 |
|---|-----|---------------------|-----|----|-----|--------|
|   | 編號  | 科目名稱                | 學分數 | 學年 | 類別  |        |
| _ | 1   | <u>000158 普通心理學</u> | 2   | -  | 必修  |        |
|   | 2   | 000165 發展心理學        | 2   | -  | 必修  |        |
|   | 3   | 001076 <u>聽力學導論</u> | 2   | -  | 必修  |        |
|   | 4   | 001080 聽語科學導論       | 2   | -  | 選修  |        |
|   | 5   | 001197 溝通障礙學導論      | 2   | -  | 必修  |        |
|   | 6   | 001552 語音學          | 2   | -  | 必修  |        |
|   | 7   | <u>003156 統計學</u>   | 2   | -  | 必修  |        |
|   | 8   | 003412 程式語言         | 2   | -  | 必修  |        |
|   | 9   | 005424 程式語言         | 0   | -  | 必修  |        |
|   | 10  | 007689 語言學          | з   | -  | 必修  |        |
|   | 11  | 007690 基礎神經解剖學      | 2   | -  | 必修  |        |
|   | 12  | 007691 語言神經解剖學      | 2   | -  | 必修  |        |
|   | 13  | 007692 報告寫作基礎       | 2   | -  | 選修  |        |
|   | 14  | 009282 聽語科學研究方法     | 2   | -  | 選修  |        |
|   | 15  | 009616 大學之道(一)      | 1   | -  | 必修  |        |
|   | 16  | 009617 大學之道(二)      | 1   | -  | 必修  |        |
|   | 17  | 009985 聽語台文         | 2   | -  | 選修  |        |
|   | 18  | 000766 特殊教育導論       | 2   |    | 彈修  |        |

### 點選課程時,卽開啟此課程的相關資訊,並提供<mark>課程的能力指標及說明</mark> 課程最下方顯示此課程的<mark>課程大綱</mark>,連結到學校的系統,提供學生參考

| <u> </u>                                          |                 |     |               |      |       |                                        |
|---------------------------------------------------|-----------------|-----|---------------|------|-------|----------------------------------------|
| 5又応バレナニー Developmen                               | ntal Psychology |     |               |      | 住課教師  | () 東回伯                                 |
|                                                   |                 |     |               |      | 學分數   | 2                                      |
| 能力增進圖合併                                           |                 |     |               |      | 課程時數  | 2                                      |
| 111                                               | _2_121262_發展    | 心理學 |               |      | 能力1   | 具備行為科學、聽語科學、及聽語障礙等專業知識<br>             |
|                                                   |                 | +   | _             | _    |       | 瞭解兒童心智及行為發展,以為聽語專業作準備                  |
| 4                                                 | - /             |     |               |      | 能力2   | 具備語言障礙相關之評估、治療、諮詢等專業知識                 |
| 2                                                 |                 |     |               |      | 10/04 | ·····································  |
| 1                                                 |                 |     |               |      | 能力3   | 具備實證基礎的語言、言語、吞嚥障礙評估及處置所需之專業<br>技術      |
| 教師預期與生能力極進團                                       |                 |     |               |      | 1272- | —————————————————————————————————————— |
| 我叫!!!!知学工化/14/2019                                |                 |     |               |      |       |                                        |
| 121262_被展心埋学                                      |                 |     |               |      | 4F    | 具備全人關懷、尊重、同理心的專業倫理與服務態度                |
| 6 2                                               |                 | 數值  | 資訊            |      | 爬刀4   |                                        |
| 5 3                                               | 教師預期            | 數值  | 學生回题          | 數值   |       | 具備溝通技巧及團隊的合作能力                         |
| 4                                                 | 能力1             | 4   | 能力1           | 4.14 | 能力5   |                                        |
| <u>路</u> 十审败:==:::::::::::::::::::::::::::::::::: | 能力2             | 3   | 能力2           | 4.14 |       | 無具體緊密相關                                |
| 字土貝际砞仮肊ノ堳廷回                                       | 能力3             | 1   | 能力3           | 4    |       | 瞭解聽語國際發展趨勢並養成社會參與及終身學習的精神              |
| 121262_發展心理學<br>1                                 | 離力4             | 4   | 能力4           | 4.71 | 能力6   |                                        |
| 6 2 2                                             | RE715<br>総計16   | 3   | 数87月5<br>第5日日 | 4.25 |       | 聽語研究領域孩童為主要對象                          |
|                                                   | 86736           | 1   | 01/38         | 4.21 |       | 心理条 112 上學期 發展心理學                      |
| 5 3                                               |                 |     |               |      |       | 語聽語言組 112 下學期 發展心理學                    |
| 4                                                 |                 |     |               |      |       |                                        |

### 學生可點選不同的課綱,查看資訊

| 課程 | 出来方法 |                                                     |                   |    |      |           |
|----|------|-----------------------------------------------------|-------------------|----|------|-----------|
|    | 趨次   | 課程進度                                                | 授為果教師             | 備註 | 上課狀態 | 上課日期      |
| 1  | 1    | 發展心理學理論與研究<br>方法 The Study of<br>Human Development  | (徐文舞              | 4  | 正常上課 | 112.09.13 |
| 2  | 2    | 生理基礎與產前發展 —◆<br>Biological<br>Foundations:          | - 徐文鈺<br>【        | 1. | 正常上課 | 112.09.20 |
| 3  | 3    | 嬰幼兒房體、動作與知<br>覺發展 Tools for<br>Exploring the        | 徐文55<br>/         | 1. | 正常上課 | 112.09.27 |
| 4  | 4    | 嬰幼兒身體、動作與知<br>覺發展Tools for<br>Exploring the         | : 徐文舞             | 4  | 正常上課 | 112.10.04 |
| 5  | 5    | 嬰幼兒身體、動作與知 →<br>覺發展Tools for<br>Exploring the       | - 徐文鈺<br>【        | 1. | 正常上課 | 112.10.11 |
| 6  | 6    | 變幼兒認知與語言發展 →<br>The Emergence of<br>Thought and     | - 徐文鈺<br>/        | 4  | 正常上課 | 112.10.18 |
| 8  | 7    | 變幼兒認知與語言發展<br>Emergence of<br>Thought and           | 徐文55<br>(         | 4  | 正常上課 | 112.10.25 |
| 9  | 8    | 期中考Midterm Exam                                     | 徐文55<br>/         | 1. | 期中考  | 112.11.01 |
| 10 | 9    | 變幼兒社會情緒發展 -◆<br>Entering the Social<br>World:       | - 徐文鈺             | 4  | 正常上課 | 112.11.08 |
| 11 | 10   | 變幼兒社會情緒發展<br>Entering the Social<br>World:          | - 徐文鈺<br><b>/</b> | 1. | 正常上課 | 112.11.15 |
| 12 | 11   | 完全認知發展Off to<br>School: Cognitive<br>Development in | · 徐文鈺             | 1. | 正常上課 | 112.11.22 |

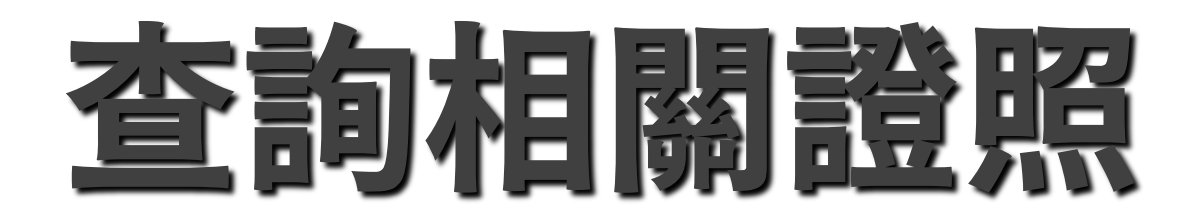

#### 點選查詢相關<mark>證照</mark>,提供學制、就讀科系、證照名稱來查詢

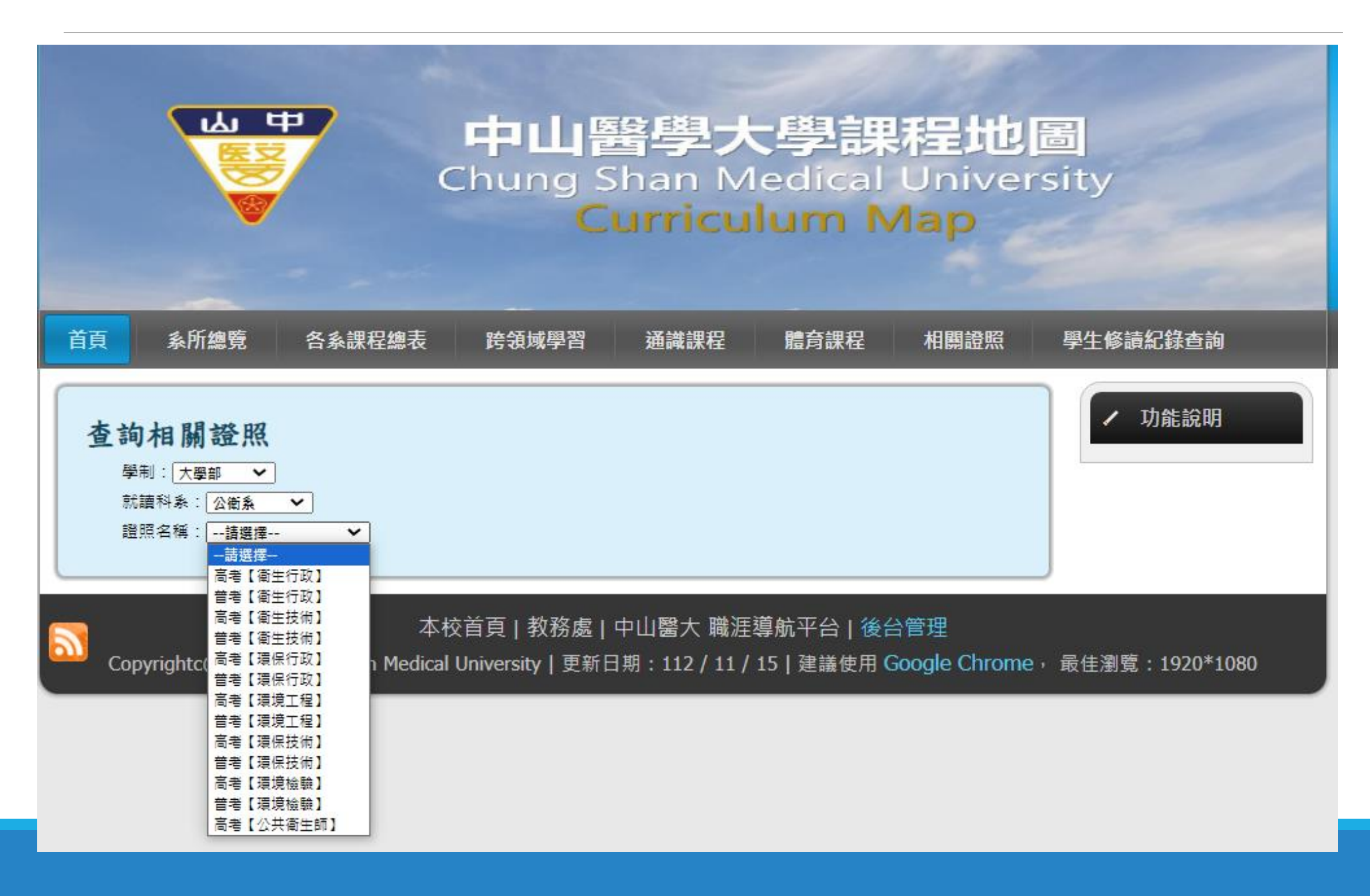

#### 選取完證照名稱後,卽顯示查詢按鈕,查詢後顯示此證照所需考試科目

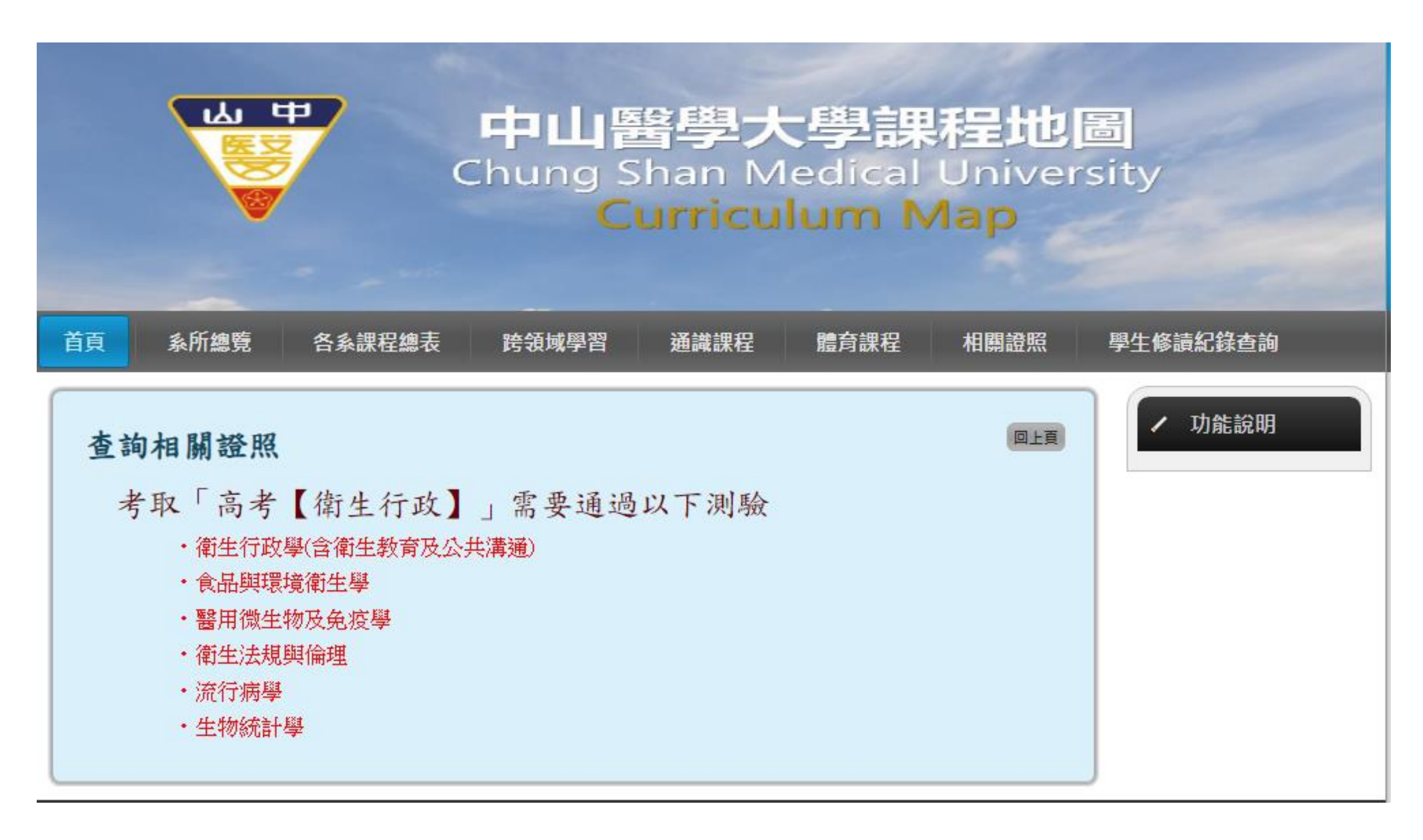

### 點選考試科目後,卽顯示此科目所對應的相關課程

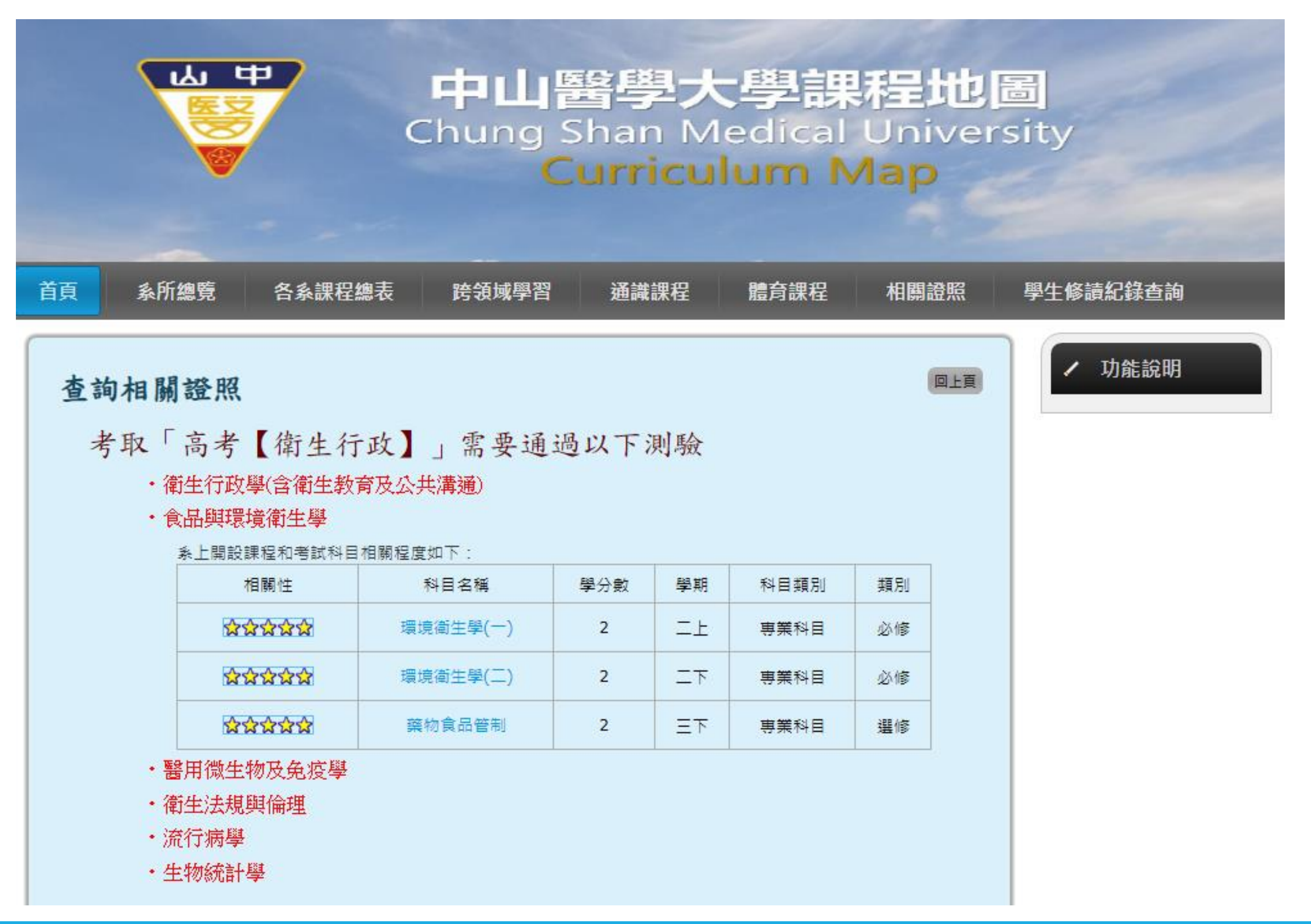

# 查詢通識課程

### 點選查詢通識課程,提供年度、學期、課程領域、核心能力來查詢

| 首頁             | <u> </u> 系所總覽                                | 各系課程總表                                      | 跨領域學習 | 通識課程                                                                                                    | 體育課程                                                                                                    | 相關證照                                                        |
|----------------|----------------------------------------------|---------------------------------------------|-------|----------------------------------------------------------------------------------------------------|----------------------------------------------------------------------------------------------------|-------------------------------------------------------------|
| 我想要            | 史知道那些                                        | 些通識課程                                       |       |                                                                                                    |                                                                                                    |                                                             |
| 基本             | 條件                                           |                                             | 想:    | 要學習哪些能力                                                                                                    | ן ?                                                                                                    |                                                             |
| 選:<br>選:<br>課: | 擇年度: 112<br>擇學期: <u>不拘</u><br>程領域: <u>不拘</u> | <ul> <li>✓</li> <li>✓</li> <li>✓</li> </ul> |       | <ul> <li>口語與寫作溝</li> <li>communication s</li> <li>資訊科技運用</li> <li>proficiency</li> <li>邏輯與計算推</li> <li>computational reaso</li> <li>倫理涵養與道</li> <li>and moral reaso</li> <li>創意與審美能</li> <li>abilities</li> </ul> | 通能力 Oral and<br>skills<br>能力 Information<br>理能力 Logical an<br>easoning abilities<br>德思辨能力 Ethic<br>ning skills<br>力 Creativity and | written<br>technology<br>nd<br>cal cultivation<br>aesthetic |
|                |                                              |                                             | 課程查詢  | □ 人文 <mark>關</mark> 懷能力                                                                                                    | Humanistic care                                                                                                    | skills                                                      |

#### 點選相關的項目後,可按課程查詢,查詢完後,列出適合的課程

| 首頁  系 | 所總覽 各系課程總表   | 跨領域學習 | 通識課程 | 體育課程 | 相關證照  |  |
|-------|--------------|-------|------|------|-------|--|
|       |              |       |      |      |       |  |
| 我想要   | 和道那些通識課程     |       |      |      |       |  |
| ***   |              |       |      |      |       |  |
| 糸属号虎  | 課程名稱         | 學分詞   | 敗 學期 | 科目類別 | 粪頁 另山 |  |
| 8     | 探索生命密碼       | 2     | 上學期  | 科普領域 | 選修    |  |
| 9     | <u> 遷輯方法</u> | 2     | 上學期  | 科普領域 | 選修    |  |
| 21    | 生命之歌         | 2     | 上學期  | 科普領域 | 選修    |  |
|       |              |       | 1    |      |       |  |
| ***   |              |       |      |      |       |  |

| 編號 | 課程名稱               | 學分數 | 學期  | 科目類別 | 類別 |
|----|--------------------|-----|-----|------|----|
| 1  | <u>輻射概論</u>        | 2   | 上學期 | 科普領域 | 選修 |
| 6  | <u>毒物與生活</u>       | 2   | 上學期 | 科普領域 | 選修 |
| 17 | <u>淺談食品之毒物</u>     | 2   | 上學期 | 科普領域 | 選修 |
| 61 | <u>環境(全球暖化)興社會</u> | 2   | 上學期 | 科普領域 | 選修 |
| 68 | <u>運動處方與實務</u>     | 2   | 上學期 | 科普領域 | 選修 |
| 71 | <u>邏輯與批判思考</u>     | 2   | 上學期 | 科普領域 | 選修 |
| 72 | <u>藥理學概論</u>       | 2   | 上學期 | 科普領域 | 選修 |

#### **☆☆☆**

| 編号虎 | 課程名稱 | 學分數 | 學期  | 科目類別 | 類別 |  |
|-----|------|-----|-----|------|----|--|
| 1   | 生活化學 | 2   | 上學期 | 科普領域 | 選修 |  |

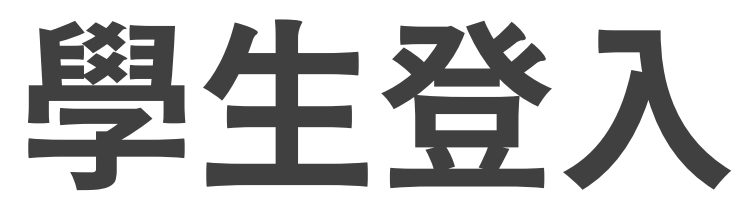

#### 點選〔學生修讀紀錄查詢〕登入,帳號&密碼與學生資訊系統一樣

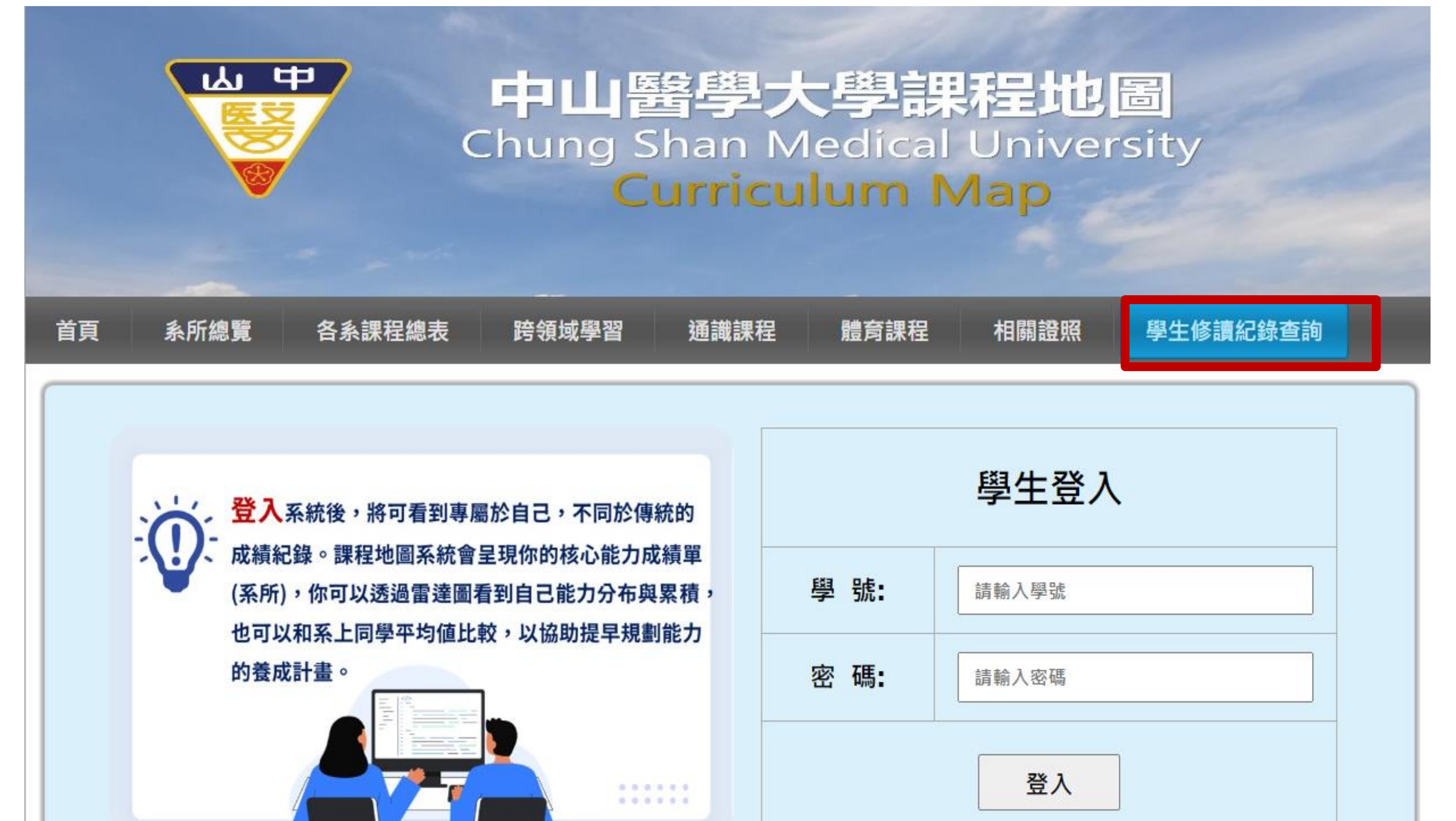

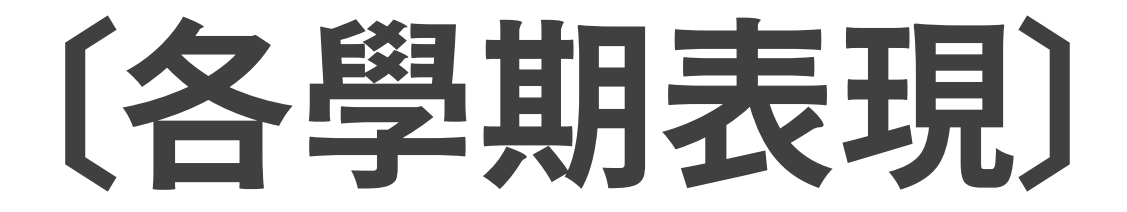

#### 可查詢單一學期的「修讀資訊」與「平均核心能力指標」整體得分。

| 110_2_f | 新有課程 (1000-1000) 同<br>諸影系 平均核心能力指標 | 學 您110_1 的課程如 | F                                         |     |  |
|---------|------------------------------------|---------------|-------------------------------------------|-----|--|
|         | 課程代碼                               | 課程名稱          | 狀態                                        | 成績  |  |
| -       | 201031                             | 微積分           | 己統計                                       | 87  |  |
| -       | 201201                             | 普通物理學         | 己統計                                       | 60  |  |
|         | 201211                             | 醫用英文          | 己統計                                       | 71  |  |
| -       | 201231                             | 醫學影像原理        | 已統計                                       | 68  |  |
|         | 201251                             | 普通生物學(一)      | 已統計                                       | 62  |  |
| -       | 201261                             | 解剖學           | 已統計                                       | 67  |  |
|         | 8.75                               | _醫影条_平均核      | 心能力指標                                     |     |  |
|         | <b>\</b>                           |               |                                           | 1   |  |
|         | 3.5                                |               | /                                         |     |  |
|         | 3.25                               |               | /                                         |     |  |
|         | 3                                  |               | N. C. C. C. C. C. C. C. C. C. C. C. C. C. |     |  |
|         | 2.75                               | 能力2 第         | 6力3                                       | 魅力4 |  |

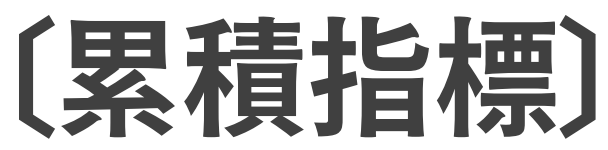

#### 可查詢在學期間「專業課程」、「通識課程」與「體育課程」核心能力累積表現, 檢視歷年核心能力累積達成情形,同時透過系平均得分表現做比較,作為 自我精進學習之參照。

)同學 您累積課程能力指標平均值如下

| 課程代码   | 碼 課程名稱           | 年度   | 學期 | 狀態    | 成績 |  |
|--------|------------------|------|----|-------|----|--|
| 201031 | 微植分              | 110  | 1  | 己統計   | 87 |  |
| 201201 | 實語物理學            | 110  | 1  | (tRS  | 60 |  |
| 201211 | 服用英文             | 110  | 1  | 已統計   | 71 |  |
| 201231 | 服學影後原理           | 110  | 1  | Bitti | 68 |  |
| 201251 | 着透生物學(一)         | 110  | 1  | 已統計   | 62 |  |
| 201261 | 解剖學              | 110  | 1  | 己統計   | 67 |  |
| 201022 | 普通的理學實驗          | 110  | 2  | 已統計   | 86 |  |
| 201212 | 市用数學(一)          | 110  | 2  | Swall | 72 |  |
| 201242 | <b>菁</b> 透生物學(二) | 110  | 2  | 已統計   | 79 |  |
| 201252 | 服学影像督放射科学组       | 110  | 2  | 日報計   | 92 |  |
| 201262 | 生理學              | 110  | 2  | 已編5H  | 70 |  |
| 201272 | 牛理學實驗            | 110  | 2  | Bitti | 87 |  |
| 201282 | 服甲影像伊朗永远         | 110  | 2  | Bitti | 75 |  |
| 均核心館   | 力數(              |      |    |       | ·  |  |
| 順序     | 条核心能力            | 平均數值 |    | 条所平均數 | 值  |  |
| 1      | 海南知慣與能力          | 3.76 |    |       |    |  |
| 2      | 倫理思證能力           | 2.61 |    | 3.12  |    |  |
| 3      | 海盗诺通能力           | 2.69 |    | 3.02  |    |  |
| - 4    | 基礎研究能力           | 3.69 |    | 3.08  |    |  |

## 歷年核心能力指標總平均數值

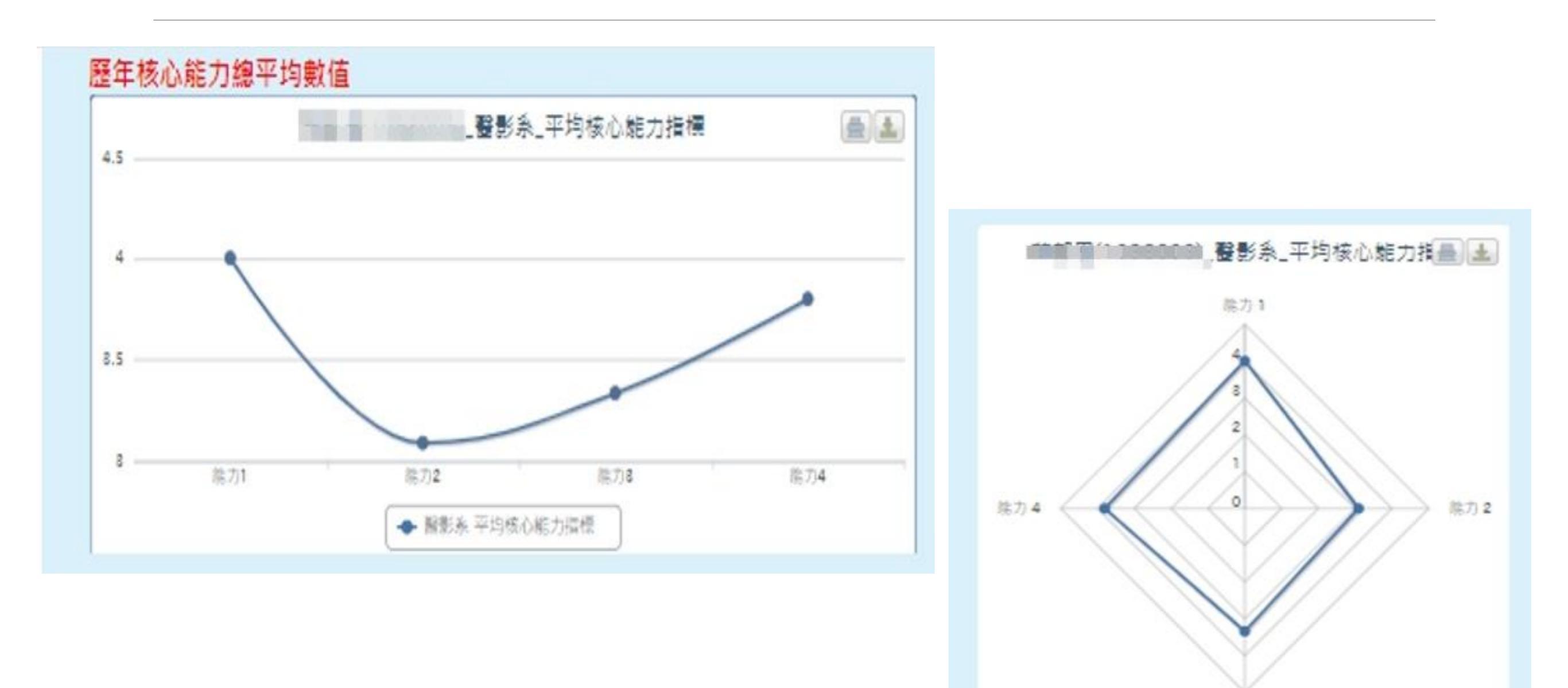

除力る

## 中山醫大·職涯導航平台

為進一步瞭解自我興趣、專業職涯趨向及就業市場需求,同學可點選本校鏈接1111人力銀行 資料庫所建置「中山醫大、職涯平台」網站,獲取個人職涯發展規劃實質參考依據,以了解未來 工作世界,及早訂定職涯目標。

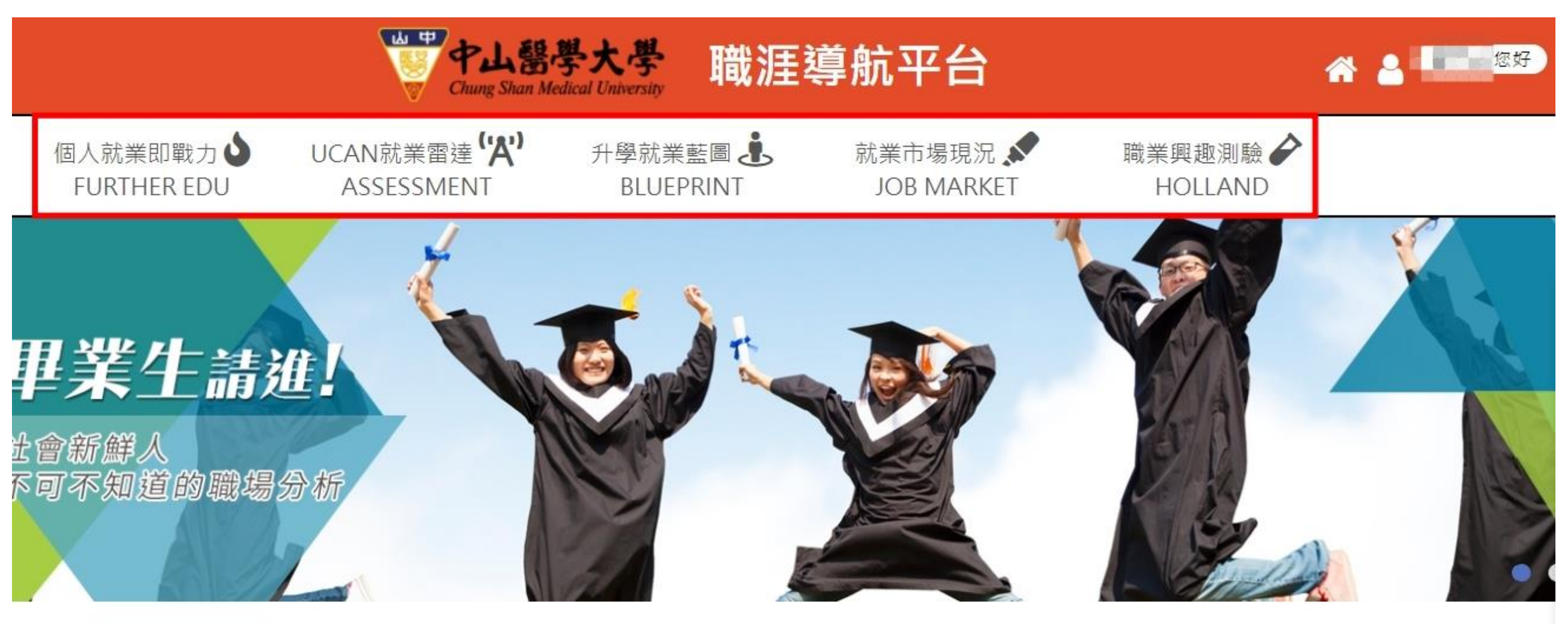

本校職涯導航平台現已橋接課程地圖資料庫,提供學生在校學習表現之資料,串接1111人力銀行就業端資料庫資料,運用 UCAN 各就業途徑訊息,提供學生專業職涯及職業諮詢。如在專業學習面,以 UCAN 之職能資訊及診斷功能,協助學生能力 養成規劃。在職業諮詢面,可利用 UCAN 之職業資訊、執業資格、技能檢定或教育部採認之民間證照等,協助學生了解工作 世界,選擇適合的職業。

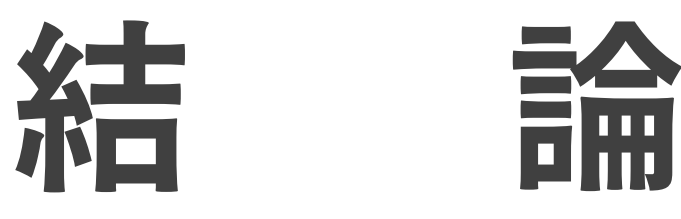

對於未來職涯所需能力,課程地圖可查詢欲培養能力之課程資訊,對於工作

、證照、多元學習等面向,提供完整資料庫,操作簡便,方便查詢。

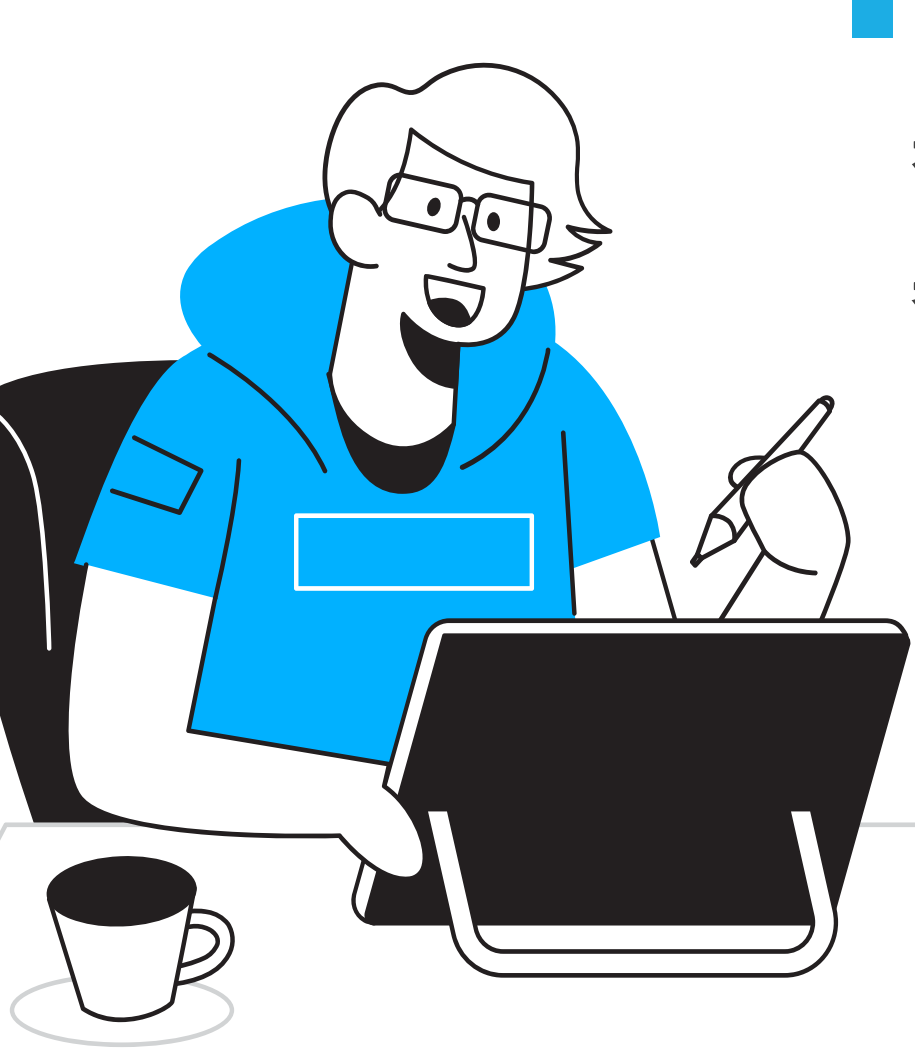

課程地圖系統可呈現學生核心能力成績單,透過雷達圖 看到能力分布與歷年累積達成情形,並透過系平均得分 表現做比較,可爲自我精進學習之參照。

課程地圖連結本校職涯導航平台,提供專業職涯諮詢
 、診斷與職業資訊,平台串接1111人力銀行就業端資
 料庫,提供各就業市場需求,協助學生了解未來工作
 ,對接專業學科與職場領域,及早規劃能力養成計畫。